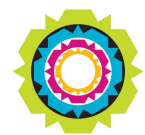

CITY OF CAPE TOWN ISIXEKO SASEKAPA STAD KAAPSTAD

### SPATIAL PLANNING AND ENVIRONMENT

USER MANUAL: Development Application Management Portal (DAMS)

# DEVELOPMENT MANAGEMENT – HOW TO LOG A COMPLAINT FOR UNAUTHORIZED LAND USE AND BUILDING STRUCTURES

### **DAMS Overview:**

The Development Application Management System or DAMS allows for the electronic submission, processing and tracking of building plans and land use applications. DAMS is fully integrated with the City's SAP enterprise environment and links the City's central property repository – which also fully integrates with our Geographic Information System (GIS) – with the City's digital financial system and the main electronic document/records management system.

The Development Management Department only accept building plans and land use applications submitted online via **e-Services**. Read or download our <u>DAMS</u> <u>Registration Booklet</u> for guidelines on how to register.

## **BDM Portal Applications at a Glance:**

The Building Development Management Portal have been enhanced to differentialte between, various application types, based on standard process flow applications and stand alone process flow applications.

# DEVELOPMENT MANAGEMENT – HOW TO LOG A COMPLAINT FOR UNAUTHORIZED LAND USE AND BUILDING STRUCTURES

### **Overview**:

This user manual will simulate the process "**How to Log a Complaint**" via the platforms indicated.

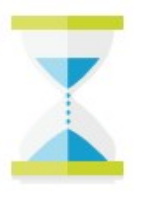

## PLEASE NOTE:

- Complaints can be processed using DAMS when logged onto the e-Services Portal.
- Complaints can be processed on the City of Cape Town Mobile App (Downloadable from your Mobile Play Store).
- Complaints can be processed from the <u>City of Cape Town</u> web page.

## **DAMS Complaint Access and Process:**

Development Management e-Services home page:

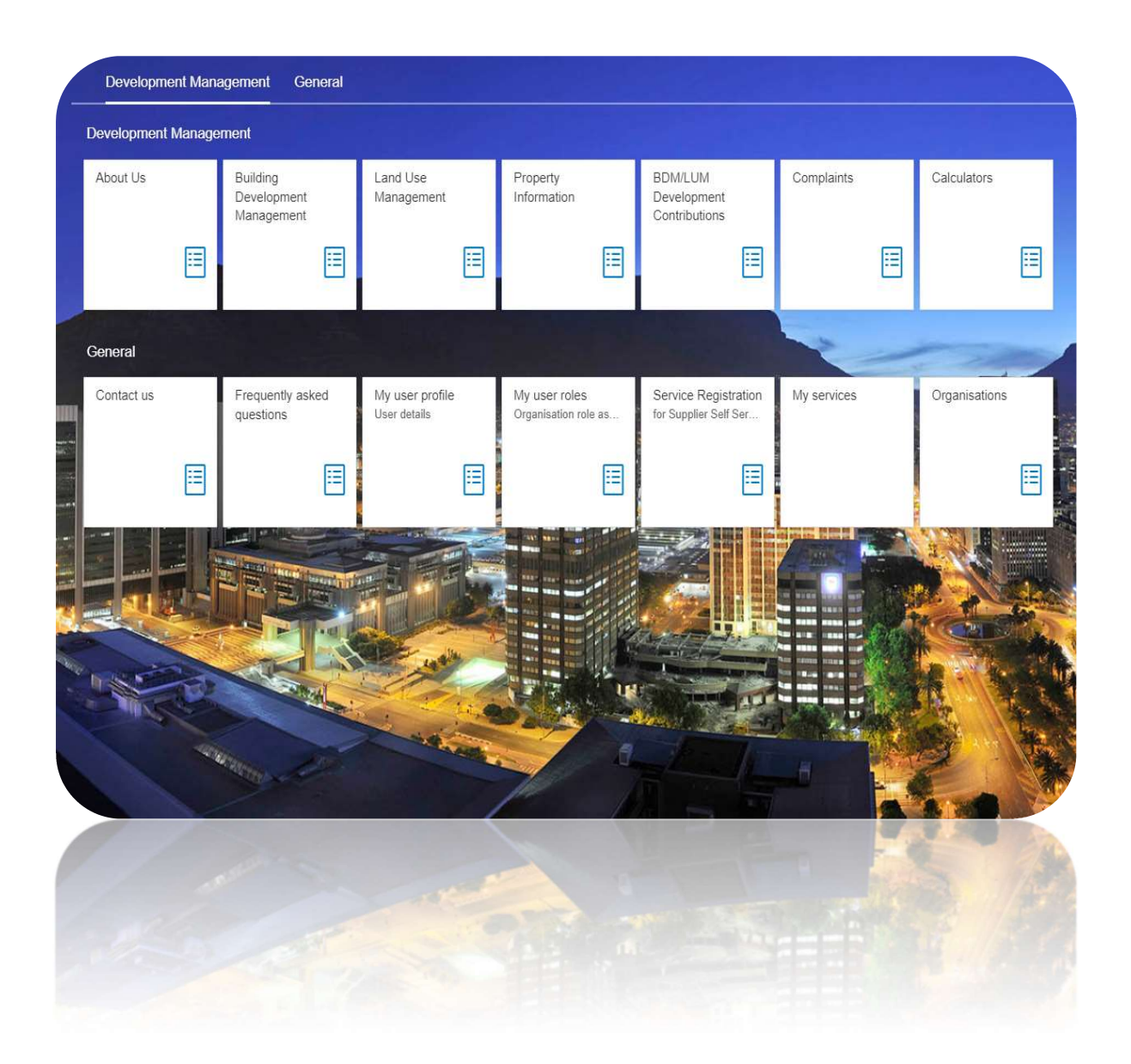

## Using Various Platform Options to Log a Complaint or Service Request

## **Complaint Process Index:** Page No. Option 1 – Log a Complaint using the DAMS Portal: PG 4 Log onto Eservice Navigate to New e-Service Portal Home Page Select the Complaint tile to begin Option 2 – Log a Complaint using the City of Cape Town Mobile Application: PG 5 Download and Install the City of Cape Town Application from your Mobile Play Store Select the Create a Service Request to begin Option 3 – Log a Complaint directly on the City of Cape Town website: PG 6-7 Enter and search the City of Cape Town website on your device or computer browser • Select the City Connect Link Select the Service Request/ Report a Fault(C3) link Create, Request a Service Request or Log a Complaint Process: 1. Create the Service Request PG 7 PG 8 2. Select the Service Requestor Complaint Type 3. Complete the Search Criteria PG 8-10 4. Complete the Complaint or Service Description PG 11 5. Search and Add Complaint Property Location PG 12-13 6. Document Selection and Upload Process PG 13-14 7. Provide Contact Information PG 14-17 8. Complaint Review Confirmation and Submit PG 17 PG 18 9. Complaint Service Request Created

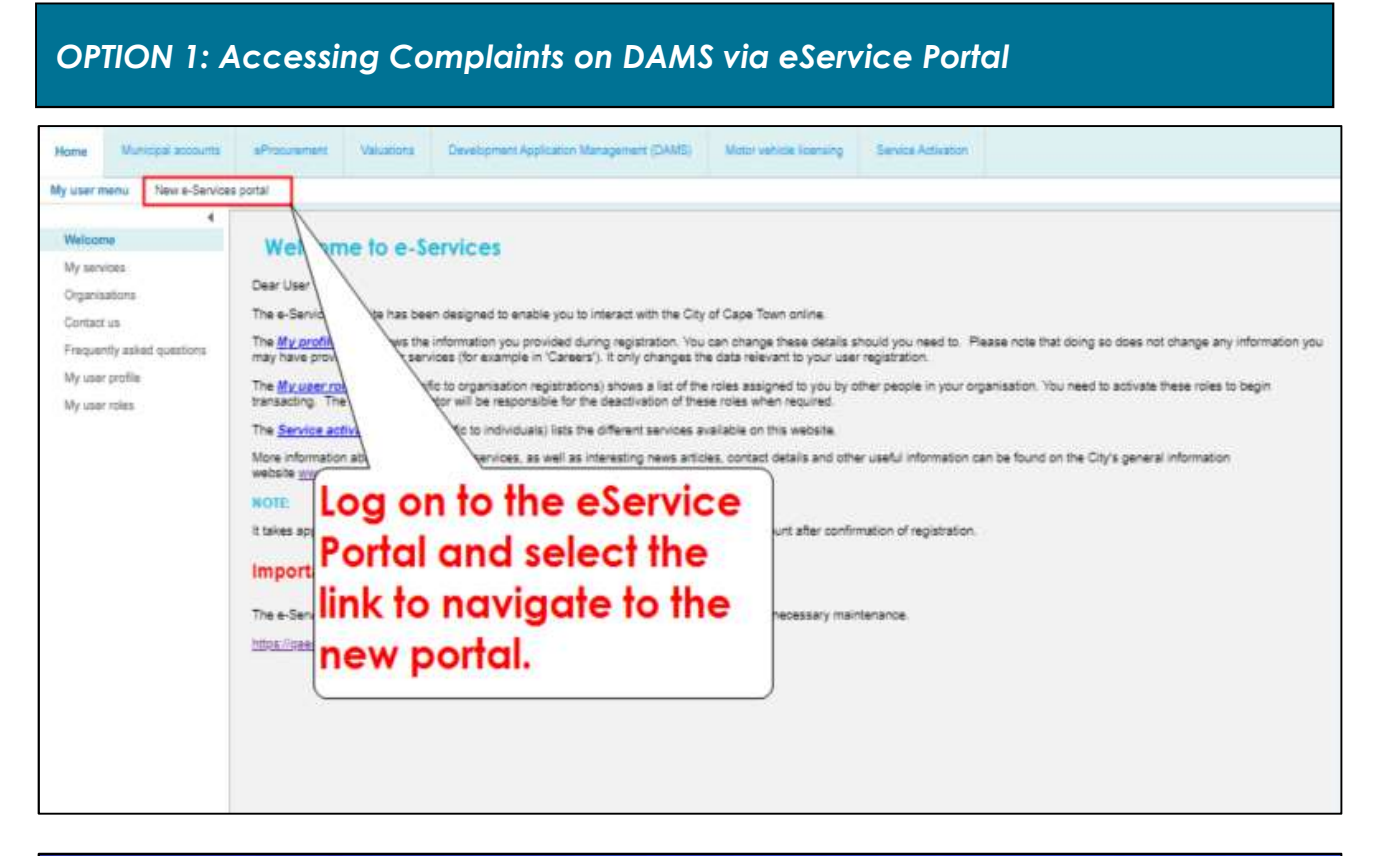

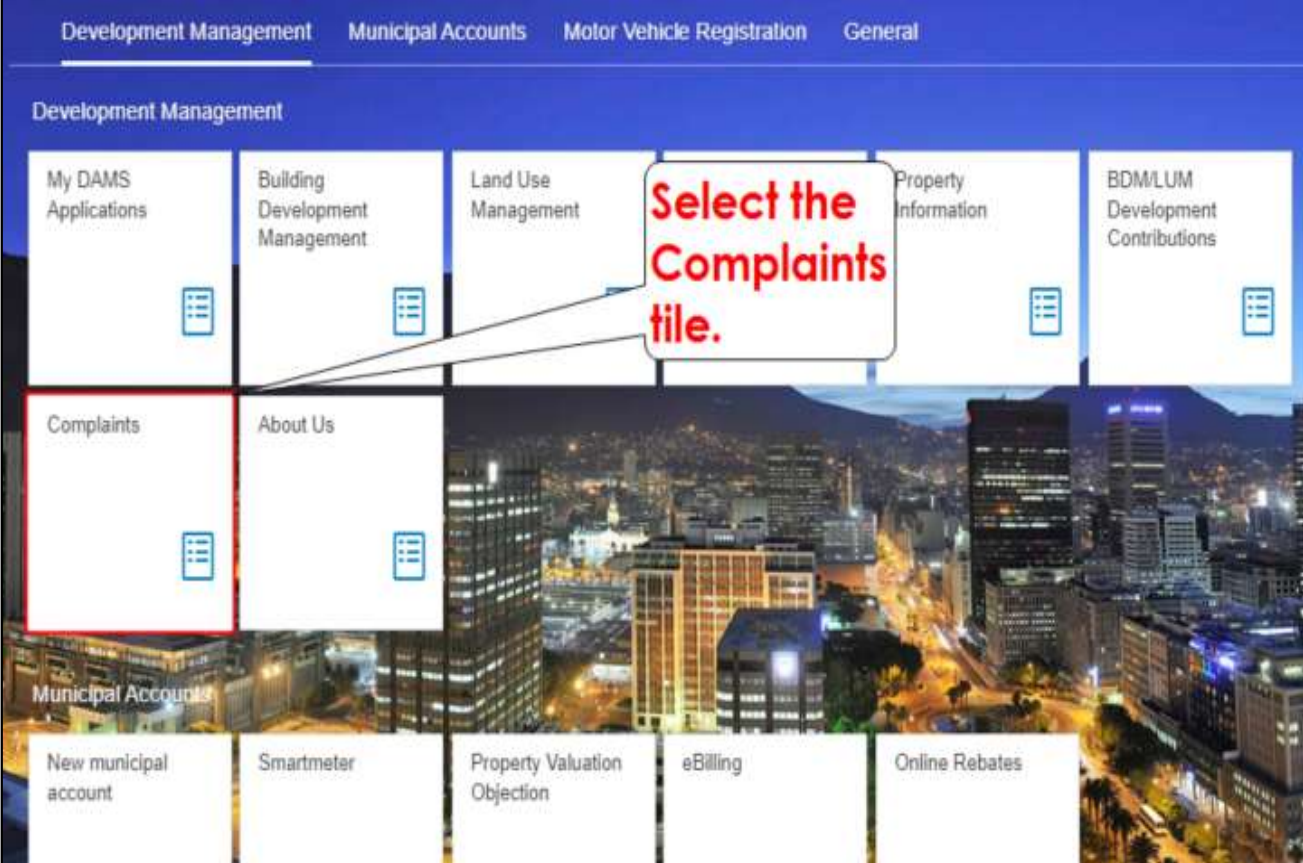

**OPTION 2: Accessing Complaints via the City of Cape Town Mobile App** Google Play Q city of cape town app × Apps & games Movies Books Download and install the City of Cape Town City of Cape Town App onto a mobile City of Cape Town device. Connect to your City 3.1\* 100K 3+ Get access to Rated for 3+ @ a variety of 509 reviews oads Tio. information and valuable resources Install with ease. Home Home = = mave your say You have the right and duty to participate in local government decision-making. e-Services Manage your municipal affairs and other city services using one login. P Report a fault Register Login Submit a service request, report a fault in your area or log an issue online. Create a service request  $lor \rightarrow$ **Register** on or or, Login to the bur Search for a servi est e-Service Create a Service Portal. **Request or Log a** Complaint. ] Have your say  $\rightarrow$ You have the right and duty to Rews and media participate in local government decision-making. Read the latest news to find out more È P 俞 (7) P D 命 (7) Home Load-shedding Report a fault Alerts Load-shedding Report a fault Alerts Home 0 122 0 

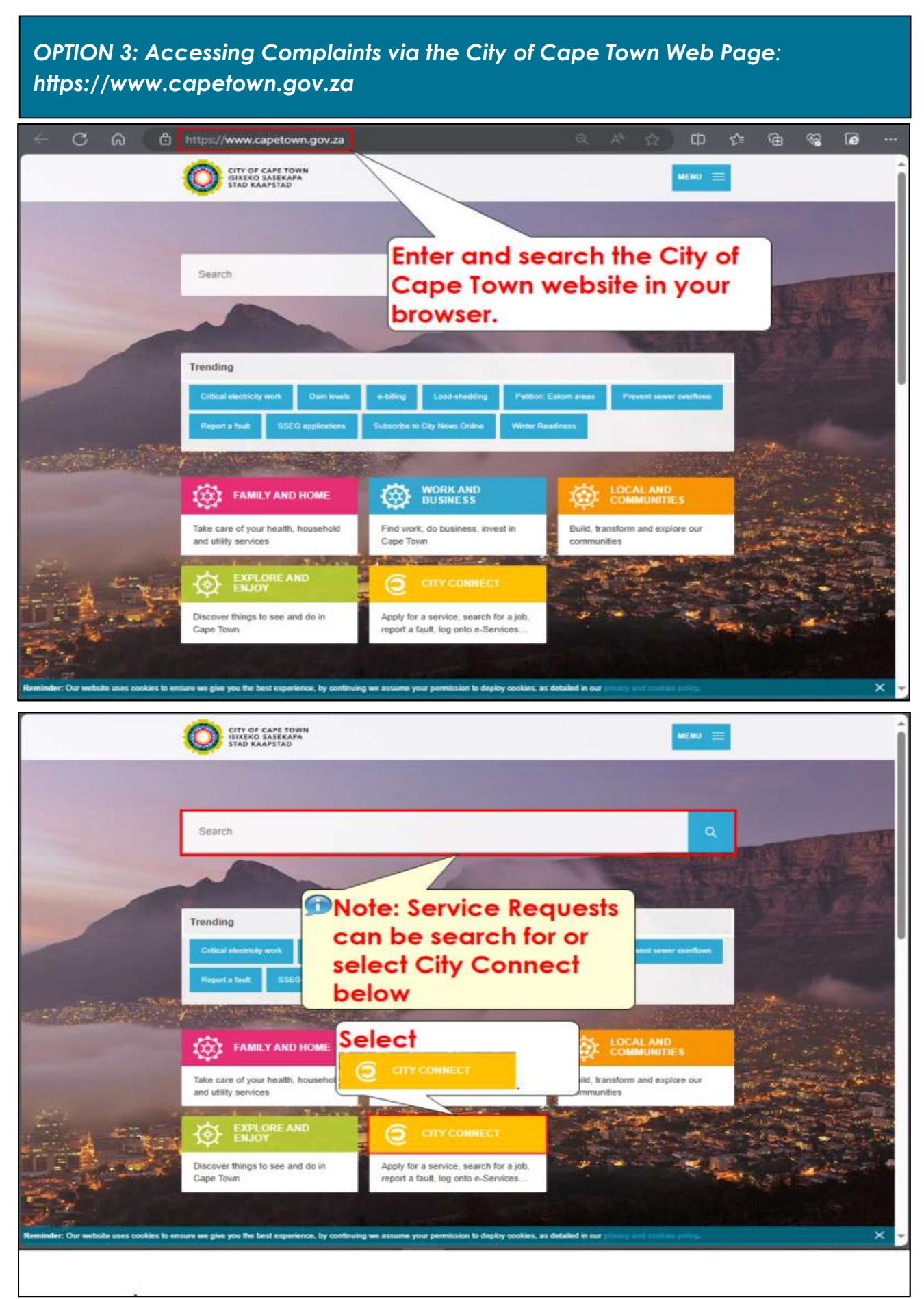

| CITY OF CAPE TOWN<br>ISIXEKO SASEKAPA<br>STAD KAAPSTAD |                           |             |
|--------------------------------------------------------|---------------------------|-------------|
| Home                                                   |                           |             |
|                                                        | REGISTER                  | <u>×</u>    |
| City map viewer to                                     | APPLY                     | >           |
| e-Services ta<br>Film permits ta<br>Jobs search ta     | REPORT Select the         | *           |
| Open Data Portal Lt<br>Procurement portal Lt           | Service                   | <b>x</b>    |
| Service Requests/Report a Fault<br>(C3) =              | CLAIM OR DIS Requests/    | <b>&gt;</b> |
| Collaboration platform is                              | FIND A JOB O              | >           |
| All City online services and                           | TENDER'S RFQ              | ,           |
| appecations                                            | FIND GRANTS AND FUNDING   | ×           |
|                                                        | HAVE YOUR SAY             | ×           |
|                                                        | ACTIVITIES AND PROGRAMMES | 20          |
|                                                        | GET INVOLVED              | ×           |
|                                                        | воож                      | 20          |
|                                                        | ALL CITY ONLINE SERVICES  |             |

## Request a Service or Log a Complaint Process:

## STEP 1: Creating the Service Request:

The "Log a Complaint" process is the same process across all available platforms indicated in this training material

|                                                                | CITY OF CAPE TOWN<br>ISINENO SASEKAPA<br>STAD KAAPSTAD     |                                                                                                    |                      |
|----------------------------------------------------------------|------------------------------------------------------------|----------------------------------------------------------------------------------------------------|----------------------|
| Create Servic<br>Request<br>You can log a new<br>Request here. | e<br>Service You can search for a<br>Service Request here. | Dispute Service<br>Request<br>You can dispute an already<br>Closed/Completed Service<br>Request here |                      |
|                                                                | Select C<br>Service<br>Request.                            | reate                                                                                                |                      |
| Copyright 202                                                  | 4 City of Cape Town. All rights reserved.                  |                                                                                                    | HELP COOKIES PRIVACY |

Page 7 of 18

|                             |                    | 🔘 New Serv                              | ice Request |                    |            |   |
|-----------------------------|--------------------|-----------------------------------------|-------------|--------------------|------------|---|
| Category Search             | Description        |                                         | Address     | Ø                  | Attachment |   |
| Category Search             |                    |                                         |             |                    |            |   |
| Try our quick se            | arch functionality |                                         |             |                    |            |   |
| ¥<br>Enter a search term    | S                  | elect the                               |             |                    |            | ß |
|                             | E                  | uilding an                              | d           |                    |            |   |
| r select an icon to get sta | rted               | lanning til                             | e.          |                    |            |   |
| Building and<br>Planning    |                    | ity Parks and<br>ecreation<br>acilities | Elect       | ricity             | Health     |   |
| Safety and<br>Security      | S S                | ocial<br>evelopment                     | Storm Flood | nwater and<br>ling | Subways    |   |
| Transport, Trai             | ffic <b>n</b> W    | aste Services<br>(efuse)                | Wate Sanit  | r and              |            |   |
|                             | -                  |                                         | <u> </u>    |                    |            |   |

# STEP 3: Completing the Category Search Criteria Process

|                                            | V                   | New Service Request                                   |                                                            |          |
|--------------------------------------------|---------------------|-------------------------------------------------------|------------------------------------------------------------|----------|
| Category Search                            | E= Description      | (1) Address                                           | Ø Attachment                                               |          |
| Enter a search term                        |                     |                                                       |                                                            | C        |
| Please proceed to complete cat             | egory level 2 and 3 | Note: Cate<br>automatic<br>as per serv<br>for request | gory Level 1 will<br>ally be complete<br>vice type selecte | ed<br>ed |
| *Category Level 1<br>Building and Planning |                     |                                                       |                                                            | ~        |
| *Category Level 2                          | Select<br>Level 2   | the Category<br>drop-down                             |                                                            | ~        |
| *Category Level 3                          | arrow.              |                                                       |                                                            |          |
|                                            |                     |                                                       |                                                            | ~        |
|                                            |                     |                                                       |                                                            |          |

| Category Search — (                                                                                                    | Description                                                                    | Address                                           | Ø Att | tachment  |                                 | 8=    |
|----------------------------------------------------------------------------------------------------|--------------------------------------------------------------------------------|---------------------------------------------------|-------|-----------|---------------------------------|-------|
| Enter a search term                                                                                                    |                                                                                |                                                   |       |           | C                               |       |
| Please proceed to complete catego                                                                                                    | ory level 2 and 3                                                              |                                                   |       |           |                                 |       |
| Show Icons                                                                                                    |                                                                                |                                                   |       |           |                                 |       |
| *Category Level 1                                                                                                    | Select                                                                         | the relevant                                      |       |           |                                 |       |
| Building and Planning                                                                                                    | Contra                                                                         | vention/                                          |       |           | ~                               | )     |
| *Category Level 2                                                                                                    | Comple                                                                         | aint type.                                        |       |           | ~                               |       |
| Building Work Contravention                                                                                                    | V                                                                              |                                                   |       |           |                                 |       |
| Zoning Contravention                                                                                                    |                                                                                |                                                   |       |           |                                 | ,     |
|                                                                                                    |                                                                                |                                                   |       |           | ~                               |       |
|                                                                                                    |                                                                                |                                                   |       |           | C                               | ancel |
| Category Search (<br>Enter a search term                                                                                                    | Description                                                                    | O Address                                         | @ At  | ttachment | c                               | ance  |
| Category Search (<br>Enter a search term<br>Please proceed to complete category<br>Show Icons                                                                                           | Description                                                                    | Address                                           | Ø At  | ttachment | C<br>C?                         |       |
| Category Search (<br>Enter a search term<br>Please proceed to complete categor<br>Show Icons<br>*Category Level 1<br>Building and Planning                                              | Description<br>ory level 2 and 3<br>Select<br>Level 3                          | Address Address the Category a drop-down          | At    | ttachment | C                               | ance! |
| Category Search  Enter a search term  Please proceed to complete catego  Show Icons  *Category Level 1  Building and Planning  *Category Level 2                                        | Description<br>Description<br>Dry level 2 and 3<br>Select<br>Level 3<br>arrow. | Address<br>Address<br>the Category<br>3 drop-down |       | tachment  | C<br>C<br>C<br>C<br>C<br>C<br>C | ance  |
| Category Search Enter a search term Please proceed to complete catego Show Icons *Category Level 1 Building and Planning *Category Level 2 Zoning Contravention                         | Description<br>Description<br>Dry level 2 and 3<br>Select<br>Level 3<br>arrow. | Address<br>Address<br>the Category<br>3 drop-down |       | ttachment |                                 | ancel |
| Category Search  Enter a search term  Please proceed to complete catego Show Icons  *Category Level 1  Building and Planning  *Category Level 2 Zoning Contravention  *Category Level 3 | Description<br>Description<br>Dry level 2 and 3<br>Select<br>Level 3<br>arrow  | Address Address the Category adrop-down .         |       | ttachment |                                 | ancel |
| Category Search  Enter a search term  Please proceed to complete categor  Show Icons  Category Level 1  Building and Planning  Category Level 2  Zoning Contravention  Category Level 3 | Description<br>Description<br>Dry level 2 and 3<br>Select<br>Level 3<br>arrow. | Address<br>Address<br>the Category<br>3 drop-down |       | ttachment |                                 | ancel |
| Category Search  Enter a search term  Please proceed to complete catego Show Icons  Category Level 1  Building and Planning  Category Level 2  Zoning Contravention  Category Level 3   | Description<br>Description<br>Dry level 2 and 3<br>Select<br>Level 3<br>arrow. | Address<br>Address<br>the Category<br>3 drop-down |       | ttachment |                                 | ancel |

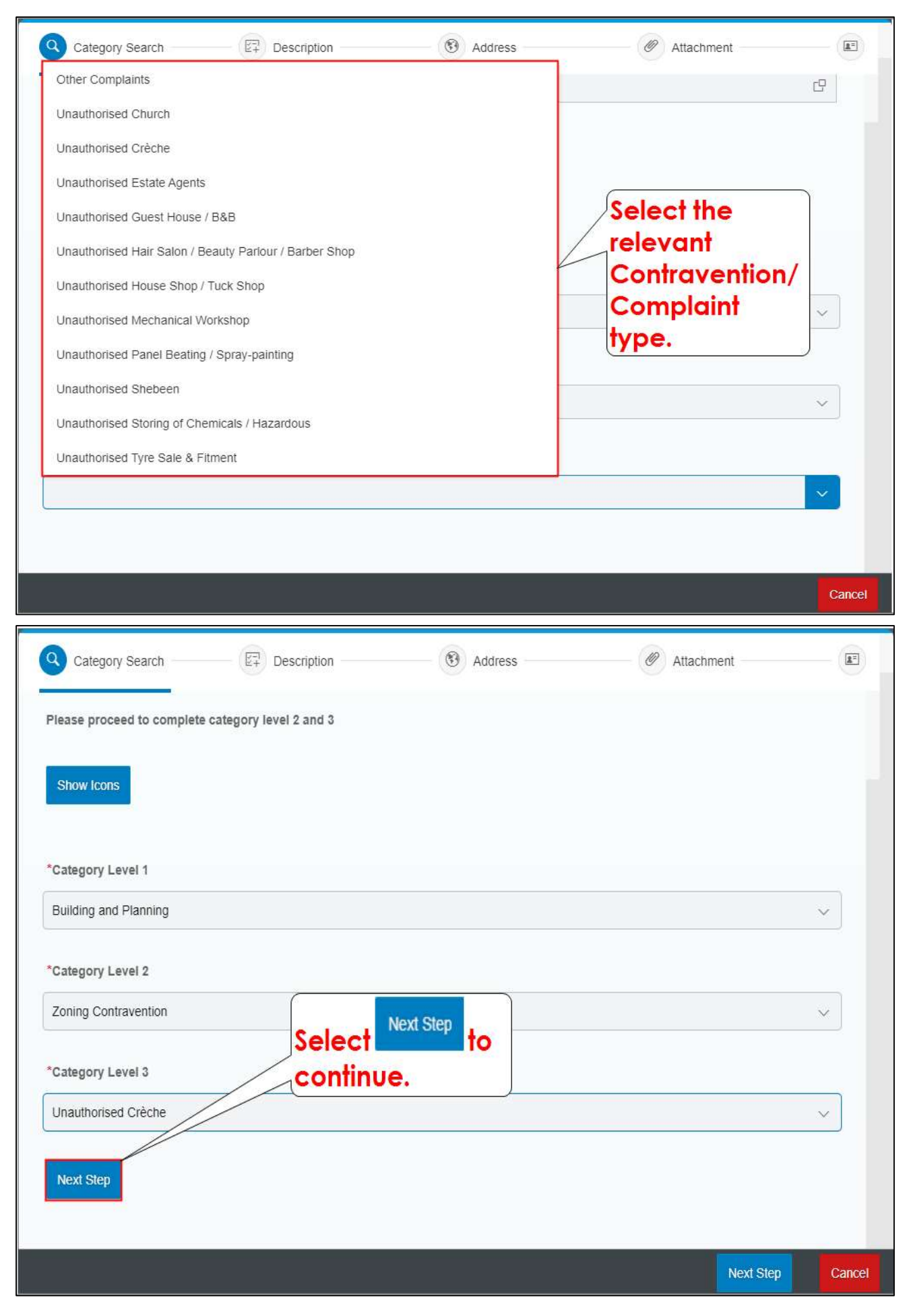

| STEP 4: Complete                                                       | the Complaint o                                   | r Service Descriptio                   | on         |        |
|------------------------------------------------------------------------|---------------------------------------------------|----------------------------------------|------------|--------|
| Category Search —                                                      | Description                                       | Address                                | Attachment | E      |
| 2. Description                                                         |                                                   |                                        |            |        |
|                                                                        | All fields mark                                   | ed with an asterisk ( * ) are required | 1          |        |
| [ E1                                                                   | Describe you                                      | ur service request, issue or complai   | nt.        |        |
| *Describe Request                                                      |                                                   |                                        |            |        |
| Enter description of request<br>Select the<br>field and c<br>complaint | Describe Requ<br>describe your<br>/ contravention | n.<br>(§) Address                      | Attachment | Cancel |
| 2. Description                                                         |                                                   |                                        |            |        |
|                                                                        | All fields mark                                   | ed with an asterisk (*) are required   |            |        |
| 2+<br>-                                                                | Describe you                                      | ar service request, issue of complain  | nt.        |        |
| *Describe Request Creche popped up over nigi Next Step                 | ht at the neighbour accross the roa               | ect Next Step<br>continue.             |            |        |
|                                                                        |                                                   |                                        | Next Step  | Cancel |

STEP 5: Search and Add Complaint Property Location

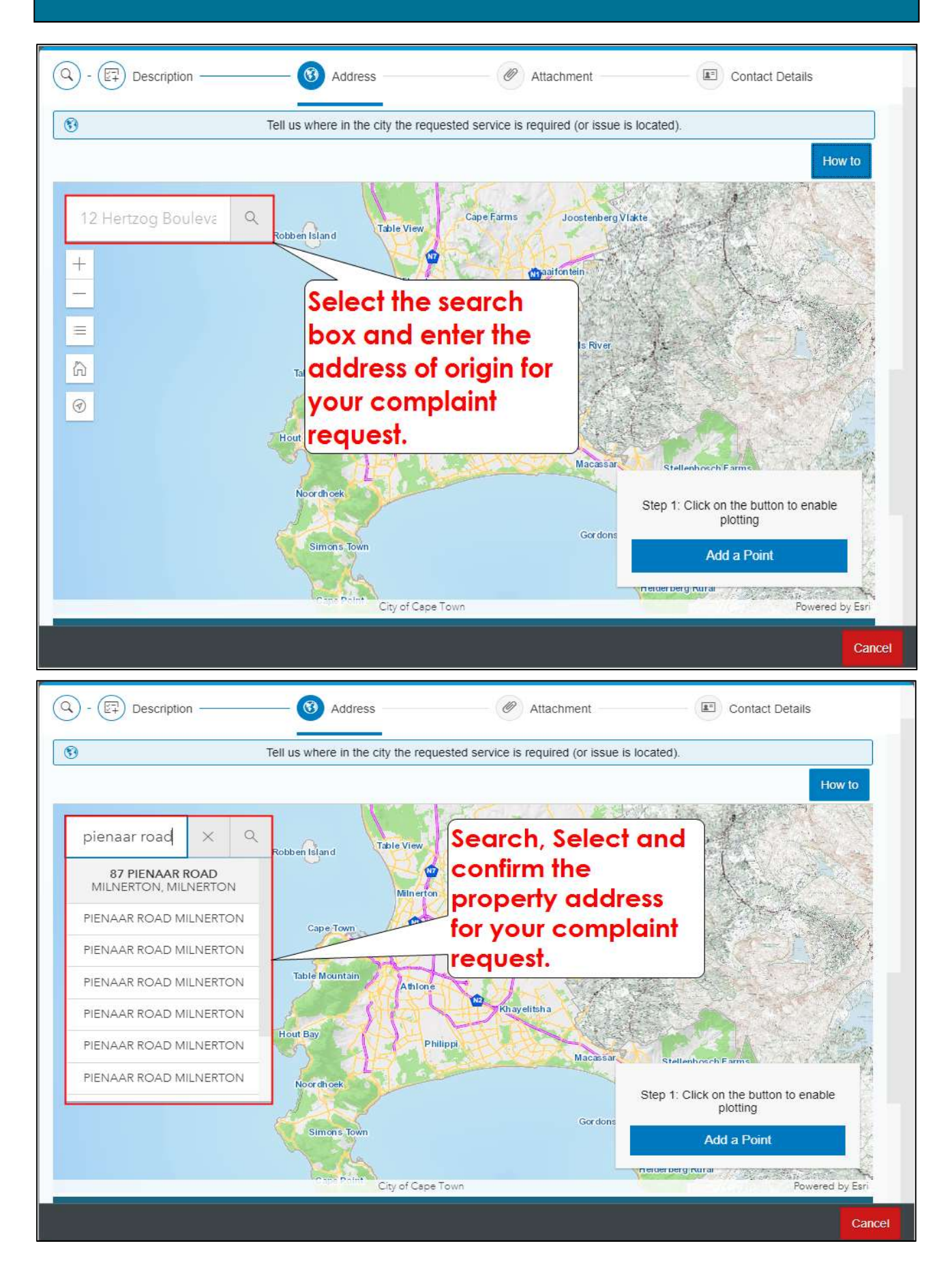

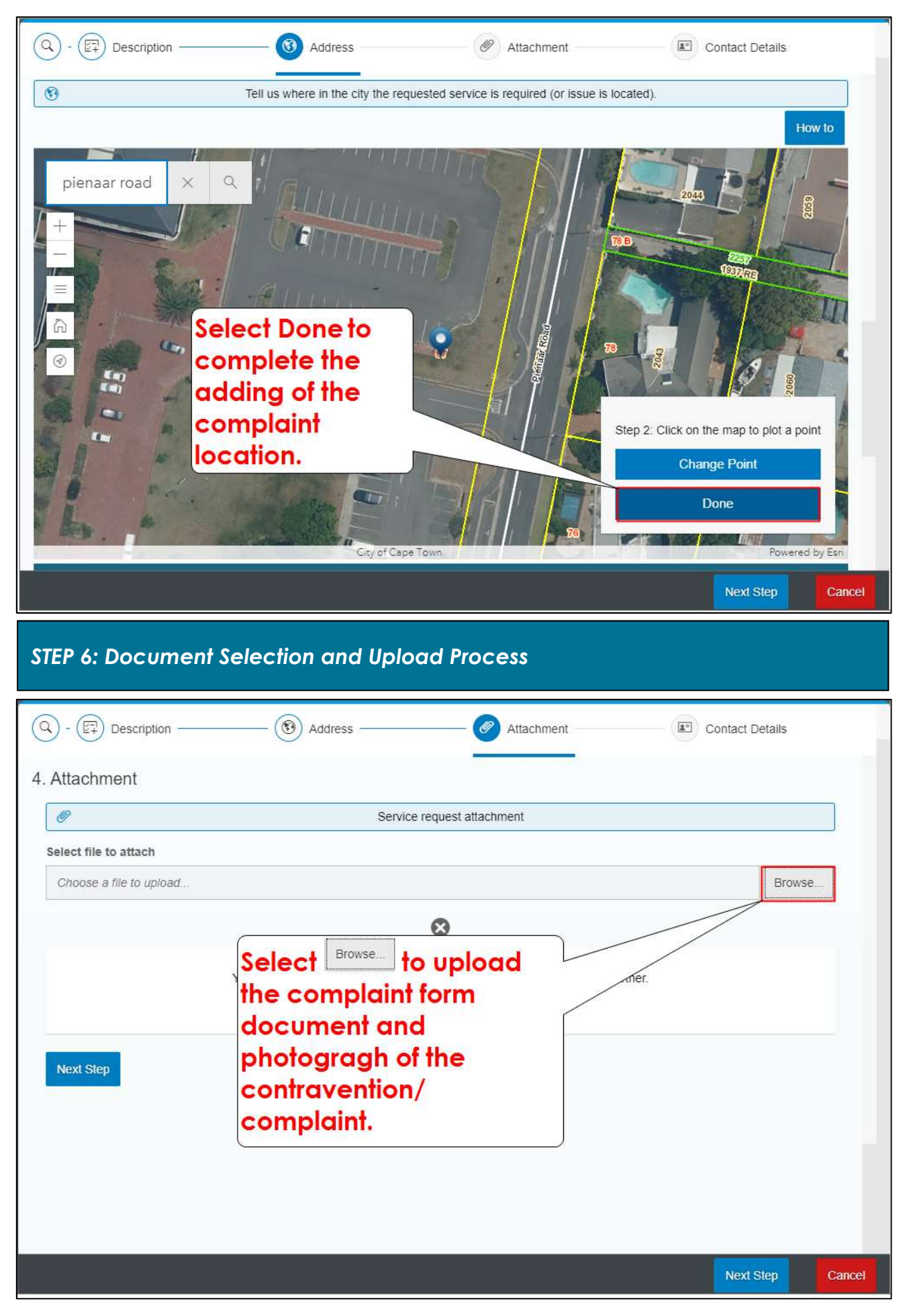

| Q - ET Description    | Address                           | Attachment                                               | Contact D | etails     |
|-----------------------|-----------------------------------|----------------------------------------------------------|-----------|------------|
| 4. Attachment         |                                   |                                                          |           |            |
| Ø                     | Service                           | e request attachment                                     |           |            |
| Select file to attach |                                   |                                                          |           |            |
| TEST DOC_1.pdf        |                                   |                                                          |           | Browse     |
|                       |                                   | 8                                                        |           |            |
|                       | You Select Next Step to continue. | cument to describe your request fu<br>file size is 10MB. | urther.   |            |
| Next Step             |                                   |                                                          |           |            |
|                       |                                   |                                                          |           |            |
|                       |                                   |                                                          |           |            |
|                       |                                   |                                                          | Next 5    | tep Cancel |

## STEP 7: Provide Contact Information

|                                | All fields marked with an asterisk (*) are required |  |
|--------------------------------|-----------------------------------------------------|--|
| <u>2</u> -                     | Contact Details                                     |  |
| First name                     |                                                     |  |
| Own Name                       | 2                                                   |  |
| Surname                        |                                                     |  |
| Own Surname                    | Select and enter your                               |  |
| Email                          | name as per your                                    |  |
| Name.Surname@email.com         | definity document.                                  |  |
| Mobile (Enter 10 digit number) |                                                     |  |
| See 1                          |                                                     |  |
| Preferred feedback method      |                                                     |  |
| Preferred feedback method      |                                                     |  |

Page **14** of **18** 

| 오) - (한국) Description                                                                                                    | - 🛞 Address 🥙 Attachment                                                                                                    | Contact Details |
|----------------------------------------------------------------------------------------------------|----------------------------------------------------------------------------------------------------|-----------------|
|                                                                                                    | All fields marked with an asterisk ( * ) are required                                                                                                    |                 |
| <u>1</u>                                                                                                    | Contact Details                                                                                                    |                 |
|                                                                                                    |                                                                                                    |                 |
| First name                                                                                                    |                                                                                                    |                 |
| Own Name                                                                                                    |                                                                                                    |                 |
| Surname                                                                                                    |                                                                                                    |                 |
| Own Surname                                                                                                    |                                                                                                    |                 |
| Email                                                                                                    |                                                                                                    |                 |
| Name.Surname@email.com                                                                                                    | Select and enter your                                                                                                    |                 |
|                                                                                                    |                                                                                                    |                 |
| Mobile (Enter 10 digit number)                                                                                                    | identity document                                                                                                    |                 |
|                                                                                                    |                                                                                                    |                 |
| Preferred feedback method                                                                                                    |                                                                                                    |                 |
| Email                                                                                                    |                                                                                                    |                 |
|                                                                                                    |                                                                                                    |                 |
| 0                                                                                                    |                                                                                                    |                 |
| Mobile                                                                                                    |                                                                                                    |                 |
| Mobile                                                                                                    | - 🛞 Address                                                                                                    | Cancel          |
| Mobile  Mobile  Contraction  Description                                                                                                    | Address      Address     All fields marked with an asterisk (*) are required     Contact Details                                                                                                    | Cancel          |
| Mobile  Output Description                                                                                                    | Address      Address     All fields marked with an asterisk (*) are required     Contact Details                                                                                                    | Cancel          |
| Mobile  Our Name                                                                                                    | Address (*) are required Contact Details                                                                                                    | Cancel          |
| Mobile  Own Name  Mobile                                                                                                    | Address (*) are required Contact Details                                                                                                    | Contact Details |
| Mobile  Our Name  Surname  Mobile                                                                                                    | Address (*) are required Contact Details Select and enter a contactable email address to receive                                                                                                    | Concel          |
| Mobile  Mobile  Own Name  Own Surname  Own Surname                                                                                                    | Address (*) are required Contact Details Select and enter a contactable email address to receive                                                                                                    | Contact Details |
| Mobile  Mobile  Our Name  Own Name  Own Surname  Email                                                                                                    | Address<br>Address<br>All fields marked with an asterisk (*) are required<br>Contact Details<br>Select and enter a<br>contactable email<br>address to receive<br>correspondence.                                                                                                    | Contact Details |
| Mobile  Mobile   Mobile                                                                                                    | Image: Select and enter a contactable email address to receive correspondence.                                                                                                    | Contact Details |
| Mobile  Mobile   Mobile    Mobile                                                                                                    | Address<br>Address<br>All fields marked with an asterisk (*) are required<br>Contact Details<br>Select and enter a<br>contactable email<br>address to receive<br>correspondence.                                                                                                    | Cancel          |
| Mobile  Mobile  Mobile   Mobile  Mobile  Mobi | Image: Address in the second second secon | Contact Details |
| Mobile   Mobile     Image: Surname     Own Name     Surname   Own Surname     Email   Name.Surname@email.com     Mobile (Enter 10 digit number)                                                                                                    | Address (*) are required<br>All fields marked with an asterisk (*) are required<br>Contact Details<br>Select and enter a<br>contactable email<br>address to receive<br>correspondence.                                                                                                    | Contact Details |
| Mobile   Nobile     Name     Own Name     Surname   Own Surname   Own Surname     Email   Name.Surname@email.com     Mobile (Enter 10 digit number)                                                                                                    | Address<br>All fields marked with an asterisk (*) are required<br>Contact Details<br>Select and enter a<br>contactable email<br>address to receive<br>correspondence.                                                                                                    | Cancel          |
| Mobile   Nobile     Name     Own Name     Own Surname     Own Surname     Email     Name.Surname@email.com     Mobile (Enter 10 digit number)   Preferred feedback method                                                                                                    | Image: Address       Image: Address         All fields marked with an asterisk (*) are required         Contact Details         Select and enter a contactable email address to receive correspondence.         Correspondence.                                                                                                    | Contact Details |
| Mobile   Mobile   Image: Surname   Own Name   Surname   Own Surname   Own Surname   Email   Name.Surname@email.com   Mobile (Enter 10 digit number)   Image: Surname   Preferred feedback method   Image: Surname                                                                                                    | Image: Select and enter a contactable email address to receive correspondence.                                                                                                    |                 |
| Mobile   Mobile   Image: Surname   Own Name   Surname   Own Surname   Image: Surname@email.com   Mobile (Enter 10 digit number)   Image: Surname@email.com                                                                                                    | Image: Select and enter a contactable email address to receive correspondence.                                                                                                    |                 |

|                                                                                                    | All fields marked with an asterisk (*) are required                                                                                                    |         |
|----------------------------------------------------------------------------------------------------|----------------------------------------------------------------------------------------------------|---------|
| <u>z=</u>                                                                                                    | Contact Details                                                                                                    |         |
| First name                                                                                                    |                                                                                                    |         |
| Own Name                                                                                                    |                                                                                                    |         |
| Surname                                                                                                    |                                                                                                    |         |
| Own Surname                                                                                                    | Select and enter a                                                                                                    |         |
| Franil                                                                                                    | contactable mobile                                                                                                    |         |
| Email                                                                                                    | number to receive                                                                                                    |         |
| Name.Sumame@email.com                                                                                                    | correspondence.                                                                                                    |         |
| Mobile (Enter 10 digit number)                                                                                                    |                                                                                                    |         |
|                                                                                                    |                                                                                                    |         |
| Preferred feedback method                                                                                                    |                                                                                                    |         |
| Preferred feedback method                                                                                                    |                                                                                                    |         |
| 0                                                                                                    |                                                                                                    |         |
| Email                                                                                                    |                                                                                                    |         |
| Email                                                                                                    |                                                                                                    |         |
| Email Mobile                                                                                                    |                                                                                                    | Control |
| Email     Mobile                                                                                                    |                                                                                                    | Canc    |
| Email     Mobile                                                                                                    |                                                                                                    | Canc    |
| Email<br>Mobile<br>Mobile<br>Mobile<br>Description                                                                                                    | - (*) Address - Contact Details                                                                                                    | Cano    |
| Email  Mobile  Control  Description                                                                                                    | - (*) Address - Contact Details                                                                                                    | Canc    |
| Email  Mobile  Control Control Contro | Address      Contact Details     Contact Details     Contact Details                                                                                                    | Canc    |
| Email  Mobile  Covn Name                                                                                                    | Address — @ Attachment _ Contact Details<br>Contact Details<br>Contact Details<br>Note: The Complainant details are<br>to be truthfully completed in the                                                                                                    | Canc    |
| Email  Mobile  Comparison  First name  Own Name                                                                                                    | Address (Contact Details Contact Details Contact Details Contact Details Contact Details Contact Details Contact Details Contact Details Fields to receive                                                                                                    | Canc    |
| Email  Mobile  Comparison  First name  Own Name  Surname                                                                                                    | Address (in the contact Details Fields to receive correspondence                                                                                                    | Canc    |
| Email  Mobile  Mobile  Comparison  First name  Own Name  Surname  Own Surname  Own Surname  Own Surname                                                                                                    | Image: Second and the second and the second and th | Canc    |
| Email  Mobile  Comparison  First name  Own Name  Surname  Own Surname  Own Surname  Own Surname                                                                                                    | Image: Solution of the system of the system of the syst | Canc    |
| Email  Mobile  Comparison  First name  Own Name  Surname  Own Surname  Email                                                                                                    | Image: Solution of the second second seco |         |
| Email  Mobile  Mobile  Description  First name  Own Name  Surname  Own Surname  Email  Name.Surname@email.com                                                                                                    | Image: Second control of the second control of the second | Canc    |
| <ul> <li>Email</li> <li>Mobile</li> <li>Mobile</li> <li>Description</li> </ul> First name Own Name Surname Own Surname Email Name Surname@email.com Mobile (Enter 10 digit number)                                                                                                    | Image: Solution of the system of the system of the syst |         |
| Email     Mobile      Mobile      Own Name      Own Name      Own Surname      Own Surname  Email      Name.Surname@email.com  Mobile (Enter 10 digit number)      O611234567                                                                                                    | Image: Second and the event where the Complainant is non responsive and non contactable, the Complaint Request Case will be closed!       Contact Details                                                                                                    |         |
| Email Mobile First name Own Name Surname Own Surname Email Name.Surname@email.com Mobile (Enter 10 digit number) 0611234567                                                                                                    | Image: Second control of the second control of the second |         |
| Email     Mobile      Mobile      Mobile      Own Name      Own Name      Own Surname      Own Surname  Email      Name.Surname@email.com  Mobile (Enter 10 digit number)      0611234567  Preferred feedback method                                                                                                    | Image: Select to indicate your                                                                                                    |         |
| Email Mobile First name Own Name Surname Own Surname Own Surname Email Name.Surname@email.com Mobile (Enter 10 digit number) 0611234567 Preferred feedback method Email                                                                                                    | Image: Solution of the state of the state of the sta |         |
| Email Mobile First name Own Name Surname Own Surname Own Surname Email Name Surname@email.com Mobile (Enter 10 digit number) 0611234567 Preferred feedback method Email Mobile                                                                                                    | Address      Address      Address      Contact Details      Address      Contact Details      Note: The Complainant details are     to be truthfully completed in the     Contact Details Fields to receive     correspondence.      In the event where the Complainant     is non responsive and non     contactable, the Complaint     Request Case will be closed!      Select to indicate your     preferred method to receive     correspondence regarding                                                                                                    |         |
| Email Mobile First name Own Name Surname Own Surname Own Surname Email Name.Surname@email.com Mobile (Enter 10 digit number) 0611234567 Preferred feedback method Email Mobile                                                                                                    | Image: Solution of the second state of the second state |         |

| Q - P Description              | — 🛞 Address —— | Attachment —     | Contact Details |        |
|--------------------------------|----------------|------------------|-----------------|--------|
| <u>a</u> =                     |                | Contact Details  |                 |        |
| First name                     |                |                  |                 |        |
| Own Name                       |                |                  |                 |        |
| Surname                        |                |                  |                 |        |
| Own Surname                    |                |                  |                 |        |
| Email                          |                |                  |                 |        |
| Name.Surname@email.com         |                |                  |                 |        |
| Mobile (Enter 10 digit number) |                |                  |                 |        |
| 0611234567                     |                |                  |                 |        |
| Preferred feedback method      |                | Select Review to |                 |        |
| • Email                        |                | continue.        | × .             |        |
| Mobile                         |                |                  |                 |        |
|                                |                |                  |                 |        |
|                                |                |                  | Review          | Cancel |

# STEP 8: Complaint Review Confirmation and Submit

| street Number       87         street       PIENAAR         suburb       MILNERTON         Edit       Select the "Edit" option available after each section.         Contact Details       Select the "Edit" option available after each section.         First Name       Own Name         Surname       Own Surname         Telephone       0611234567         Email       Name.Surname@email.com         Preffered communication       EMAIL | Address                    |                        | Please review all information |
|----------------------------------------------------------------------------------------------------|----------------------------|------------------------|-------------------------------|
| street     PIENAAR       suburb     MILNERTON       Edit       Contact Details       First Name     Own Name       own Sumame       OWn Sumame       0611234567       Email     Name Sumame@email.com       Preffered communication       Edit                                                                                                    | Street Number              | 87                     | and details captured, should  |
| suburb       MILNERTON       select the "Edit" option<br>available after each section.         Edit       Contact Details         First Name       Own Name         surname       Own Surname         0611234567         Email       Name.Surname@email.com         Preffered<br>communication       EMAIL                                                                                                    | Street                     | PIENAAR                | any changes be required,      |
| Edit         Contact Details         First Name       Own Name         Surname       Own Surname         Own Surname       Own Surname         Telephone       0611234567         Email       Name.Surname@email.com         Preffered communication       EMAIL                                                                                                    | Suburb                     | MILNERTON              | select the "Edit" option      |
| Contact Details         First Name       Own Name         Surname       Own Surname         Odil1234567       Select Submit to complete your         Email       Name.Surname@email.com         Preffered communication       EMAIL         Edit       Email                                                                                                    | Edit                       |                        | available after each section. |
| First NameOwn NameSelect submit to<br>complete your<br>Complaint<br>Request.Surname0611234567Complete your<br>Complaint<br>Request.Preffered<br>communicationEMAIL                                                                                                    | Contact Details            |                        |                               |
| SurnameOwn Surnamecomplete yourTelephone0611234567ComplaintEmailName.Surname@email.comRequest.Preffered<br>communicationEMAIL                                                                                                    | First Name                 | Own Name               | Select Submit to              |
| Telephone     0611234567       Email     Name.Surname@email.com       Preffered communication     EMAIL       Edit                                                                                                    | Surname                    | Own Surname            | complete your                 |
| Email     Name.Surname@email.com       Preffered communication     EMAIL       Edit                                                                                                    | Telephone                  | 0611234567             | Complaint                     |
| Preffered EMAIL<br>communication<br>Edit                                                                                                    | Email                      | Name.Surname@email.com | Request.                      |
| Edit                                                                                                    | Preffered<br>communication | EMAIL                  |                               |
|                                                                                                    | Edit                       |                        |                               |

Page **17** of **18** 

#### STEP 9: Complaint Service Request Created Service Request Created i Service Request successfully created Service Request Reference Number The Complaint/ 9117419415 Service Request Category Level 1 has successfully Building and Planning been created. Category Level 2 Zoning Contravention Category Level 3 Unauthorised Crèche Note: Automated Description notification with the Creche popped up over night at the neighbour accross the road Complaint Number and Address details will be emailed or 87, PIENAAR, MILNERTON, Cape Town, South Africa sms'd to the complainant. Service Request Created i Service Request successfully created Service Request Reference Number 9117419415 Category Level 1 Building and Planning Category Level 2 Zoning Contravention Category Level 3 Select Close to Unauthorised Crèche exit and Description return to the Creche popped up over night at the neighbour accross the road main menu. Address 87, PIENAAR, MILNERTON, Cape Town, South Africa

Congratulations! You have successfully made your submission/enquiry. Click here to view other available user manuals.

For online services and enquiries, contact us through our District Information Hubs:

Clos

<u>Blaauwberg</u> <u>Northern</u> <u>Cape Flats</u> <u>Table Bay</u> <u>Helderberg</u> <u>Tygerberg</u> <u>Khayelitsha</u> <u>Southern</u>